#### MANUAL DO UTILIZADOR

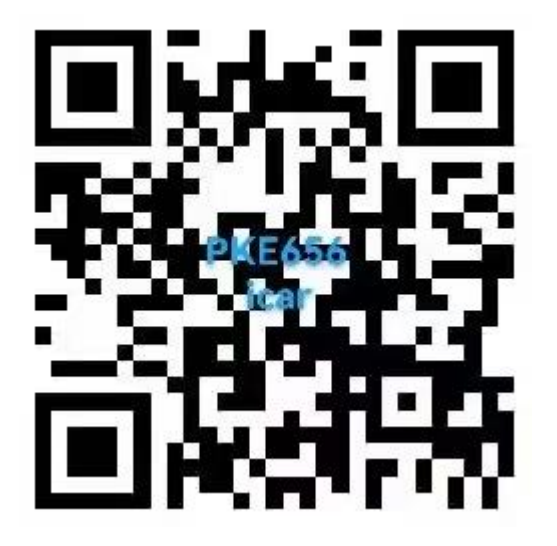

Faça download da APP digitalizando este código QR ou pesquise o nome do aplicativo "BDB-iCar" diretamente.

#### 1. Abra a APP vá a "setting" para iniciar operação

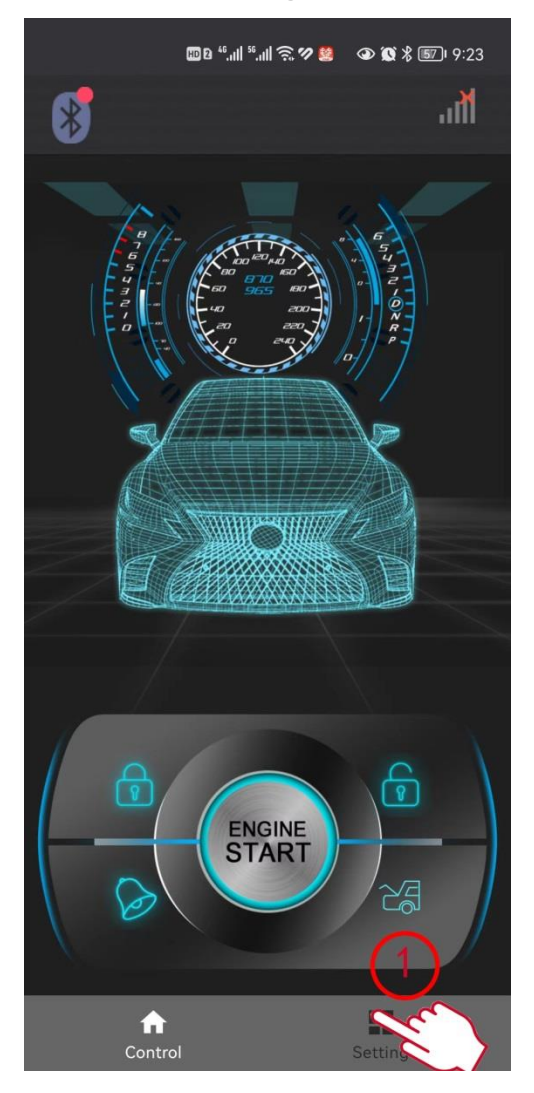

### 2. Clique "Match Bluetooth" para conectar o smartphone ao aparelho

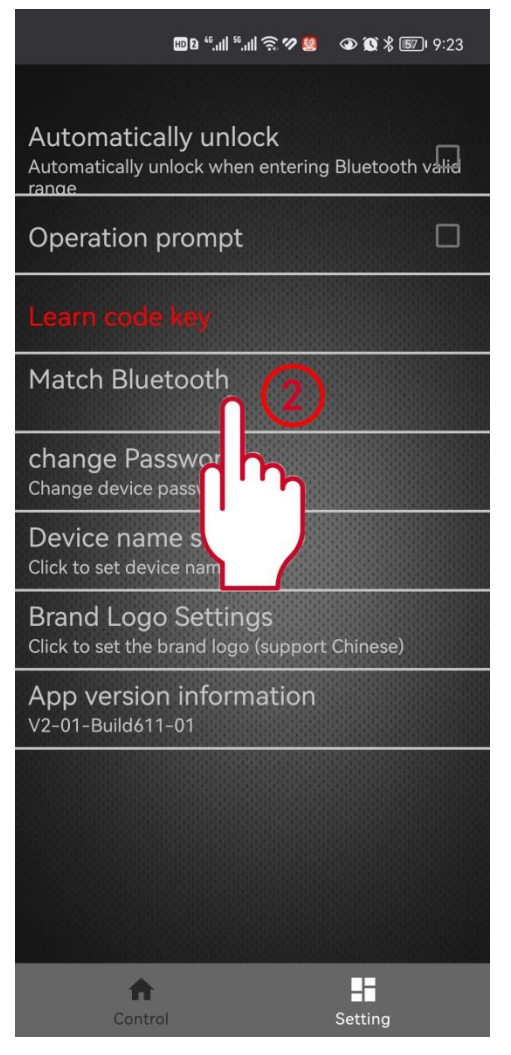

## 3. Clique no equipamento "BDB-PKE" para emparelhar

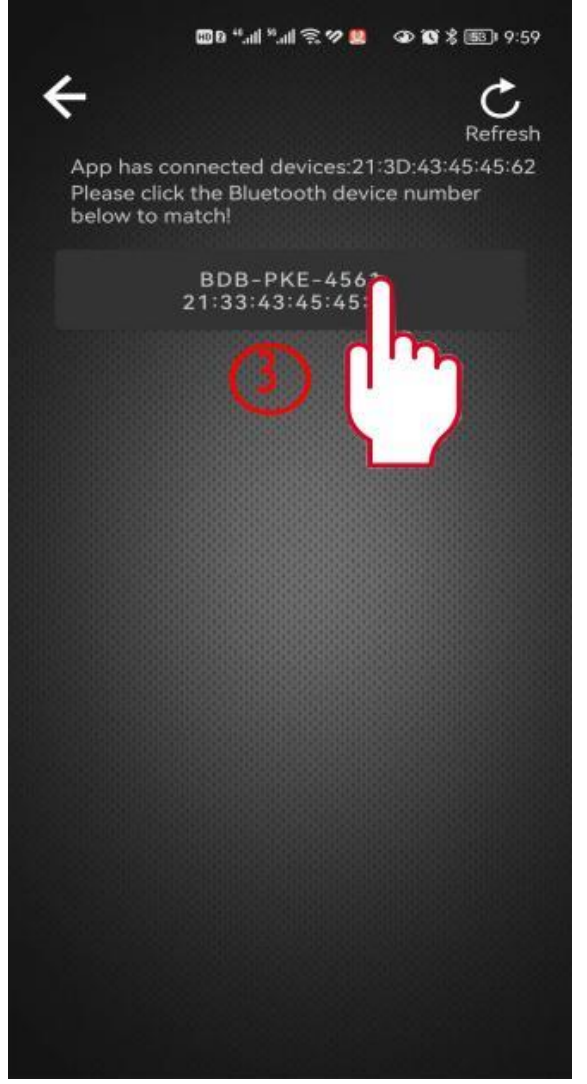

### 4. Insira o código PIN Bluetooth "123456" para emparelhar com sucesso

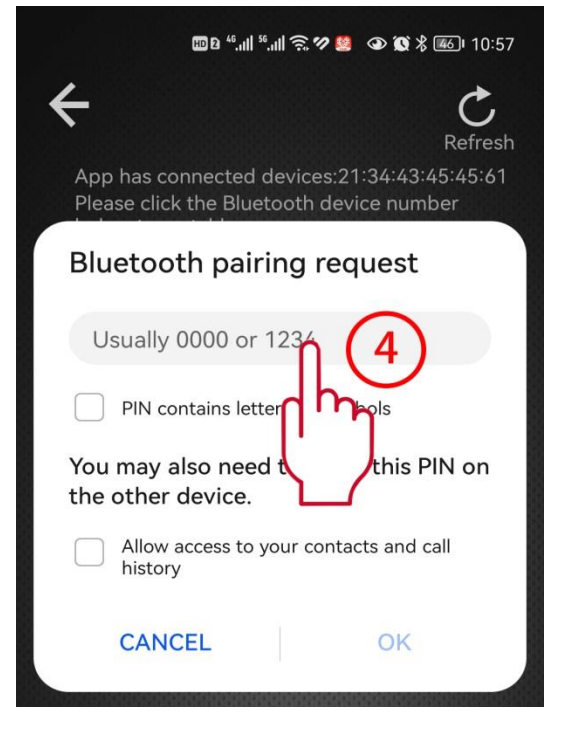

 Clique "Learn code key" para copier o código Depois de clicar "Learn code key", a cor de fundo amarela mostra que o aplicativo está pronto

Learn code key

para aprender

Em seguida, pressione o botão de desbloqueio do transmissor do sistema BT e segure por 5 segundos, a cor de fundo muda para verde, confirma que o código foi aprendido com sucesso

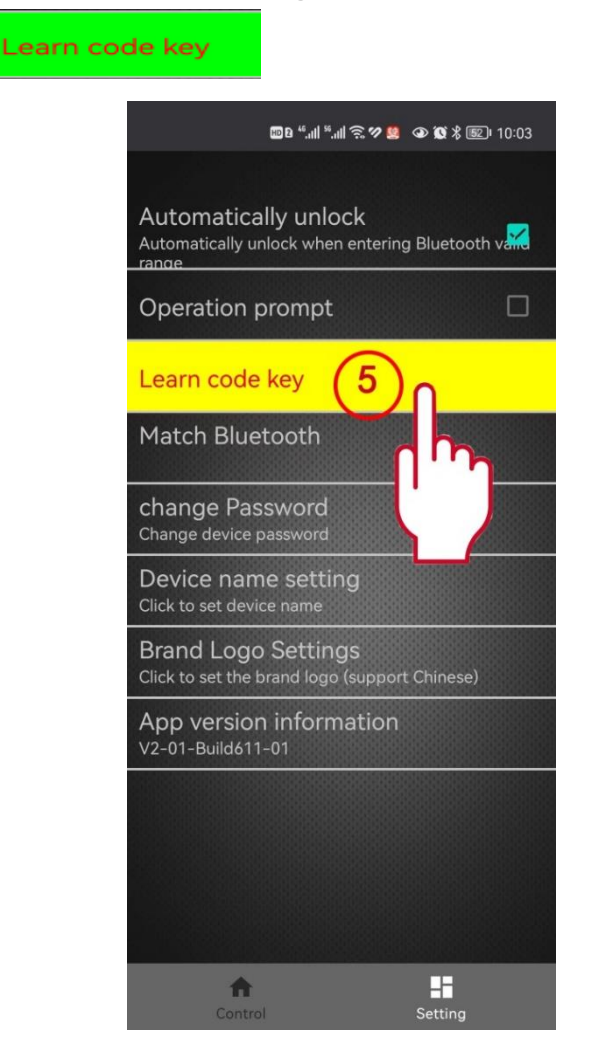

#### 6. Para ativar a função PKE, clique em "Automatically unlock"

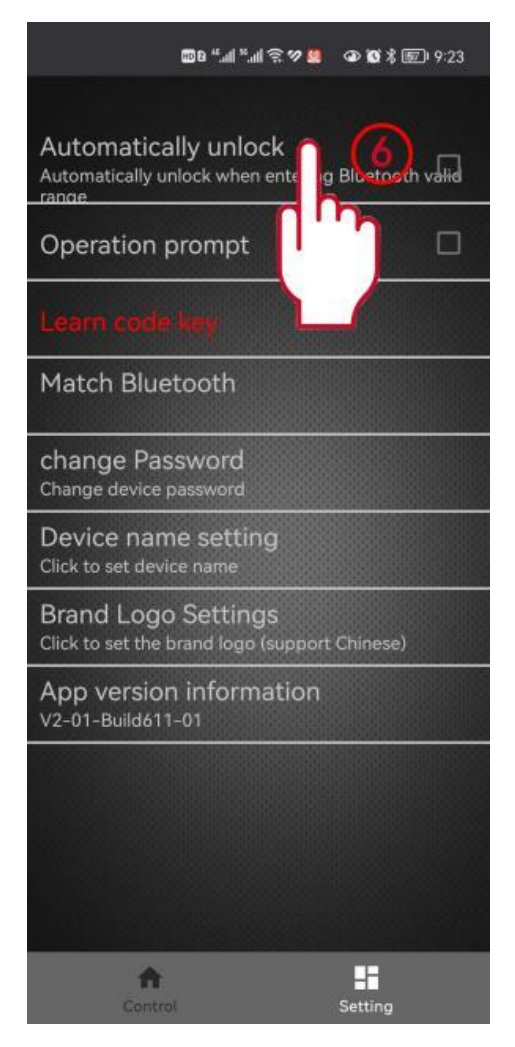

### 7. Em seguida escolha o intervalo válido que deseja e confirme para salvar a configuração

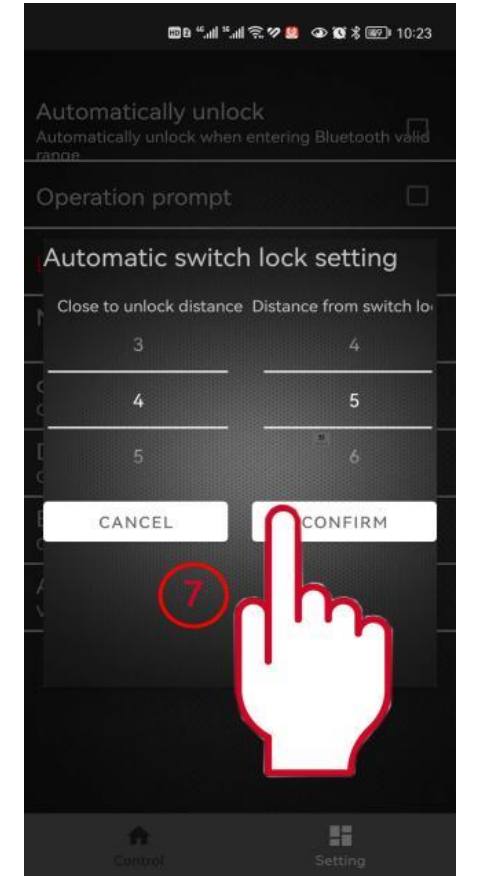

# 8. O bloco atrás de "Automatically unlock" é verificado para mostrar que a função PKE está

ativada com sucesso

Automatically unlock